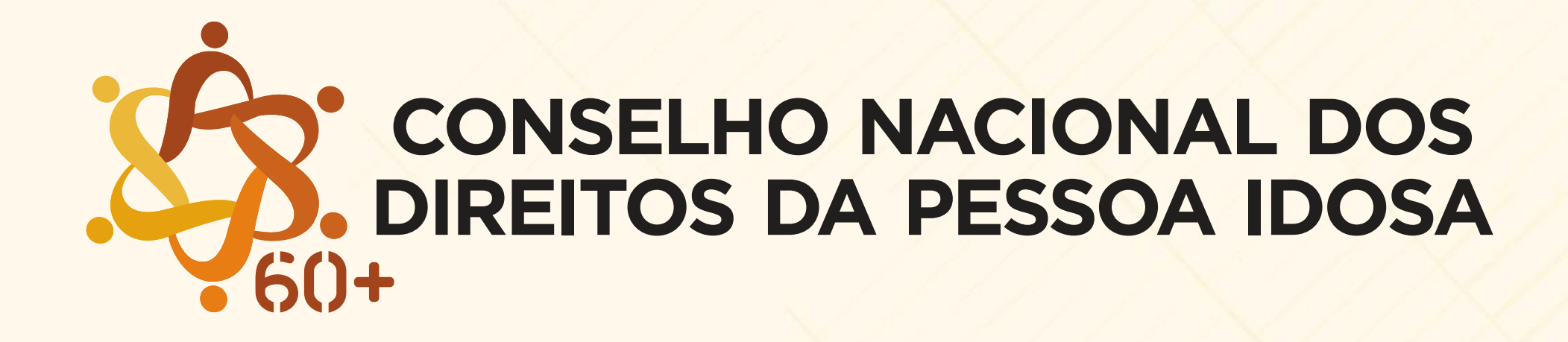

PASSO A PASSO PARA INSCRIÇÃO NO PROCESSO DE ESCOLHA DAS ENTIDADES E INSTIUIÇÕES DA SOCIEDADE CIVIL QUE COMPORÃO O CNDPI NO BIÊNIO 2023-2025

# 1. Acesse o site: <u>https://sndh.mdh.gov.br</u>

| SNDH × +                | $\vee$ – O $\times$                                                                                                    |
|-------------------------|----------------------------------------------------------------------------------------------------|
| ← → C 🔒 sndh.mdh.gov.br |                                                                                                    |
| govbr                   | CORONAVÍRUS (COVID-19) ACESSO À INFORMAÇÃO PARTICIPE LEGISLAÇÃO ÓRGÃOS DO GOVERNO 🥙                                                                                                    |
|                         |                                                                                                    |
|                         |                                                                                                    |
|                         |                                                                                                    |
|                         |                                                                                                    |
|                         |                                                                                                    |
|                         |                                                                                                    |
|                         |                                                                                                    |
|                         |                                                                                                    |
|                         |                                                                                                    |
|                         |                                                                                                    |
|                         |                                                                                                    |
| SNDH                    |                                                                                                    |
| SIL                     |                                                                                                    |
| Sistema Nacional do     | ALL AND A DE LE LA COMPANY AND A DE LA COMPANY AND A DE LA COMPANY |
| Direites Humanes        |                                                                                                    |
| Direnos Homanos         |                                                                                                    |
| GOVERNO FEDERAL         |                                                                                                    |
|                         |                                                                                                    |
| UNIÃO E RECONSTRUÇÃO    |                                                                                                    |
|                         |                                                                                                    |

### 2. No final da página, clique na opção "Pessoa Jurídica entrar com Gov.br"

|     | qovbr       |                   |                 |                | CORONAVÍ    | PUS (COVID- |              |                   |            |           |                         | ÓRGÃOS DO C       |                      |        |  |
|-----|-------------|-------------------|-----------------|----------------|-------------|-------------|--------------|-------------------|------------|-----------|-------------------------|-------------------|----------------------|--------|--|
|     | Impleme     | intada por meio   | de uma rec      | ue de parce    | erras.      |             | AGE          |                   |            |           | LEGISLAÇÃO              | ORGAOS DO G       |                      |        |  |
| SN  | DH Pesso    | a Jurídica: Cad   | astro na Reo    | de de Prote    | eção e Pro  | omoção d    | le Direitos  | Humanos           | 5          |           |                         |                   |                      |        |  |
|     | Cadastr     | amento de Insi    | ituições de     | Longa Per      | rmanênci    | ia para Id  | losos - ILF  | <b>ls</b> : Cadas | tro de ILF | PIs públi | cas e priva             | adas em too       | do o país            | para   |  |
|     | compos      | ção da rede de    | atendiment      | to à pessoa    | idosa.      |             |              |                   |            |           |                         |                   |                      |        |  |
| •   | Cadastr     | Nacional de (     | Órgãos e Co     | onselhos de    | e Promoç    | ;ão da Igι  | ualdade R    | acial – Ca        | dPIR: Ca   | dastro c  | le órgãos (             | de políticas      | de prom              | oção   |  |
|     | da igual    | dade racial nas   | esferas esta    | idual, distrit | tal e muni  | icipal para | a fortalecir | nento da p        | olítica de | promog    | ção da igua             | aldade étnic      | co-racial.           |        |  |
| •   | Cadastr     | Nacional das      | Unidades        | de Juvent      | ude: Ca     | dastro de   | e órgãos (   | de política       | s para a   | juventu   | de nas es               | feras estad       | ual, distri          | ital e |  |
|     | municip     | al e de organiz   | ações da so     | ociedade c     | civil que c | desenvolv   | /am ações    | de prom           | oção e fo  | ortalecin | nento <mark>d</mark> as | políticas d       | e direitos           | ; dos  |  |
|     | jovens e    | m todo o país.    |                 |                |             |             |              |                   |            |           |                         |                   |                      |        |  |
| SN  | DH Pesso    | a Jurídica: Servi | ços para Ins    | stituições     |             |             |              |                   |            |           |                         |                   |                      |        |  |
|     | API de      | ntegração ID .    | ovem: Con       | sulta e vali   | idação, po  | or institui | ções púb     | icas e priv       | vadas, do  | docum     | ento grati              | uito virtual I    | D Jovem              | que    |  |
|     | comprov     | a a condição c    | e baixa ren     | da de jover    | ns de 15 a  | a 29 anos   | inscritos    | no Cadasti        | ro único p | ara Pro   | gramas So               | ciais do Go       | verno Fe             | deral  |  |
|     | (CadÚni     | co).              |                 |                |             |             |              |                   |            |           |                         |                   |                      |        |  |
|     |             |                   |                 |                |             |             |              |                   |            |           |                         |                   |                      |        |  |
| Par | ra aderir o | u se inscrever, a | cesse:          |                |             |             | 🔳 Solicit    | ar adesão ou in   | scrição    |           | Pess                    | oa Jurídica entra | r com <b>Gov.B</b> F |        |  |
| Em  | caso de o   | lúvida quanto a   | o acesso, as    | ssista o Tuto  | orial do SI | NDH Pess    | soa Jurídic  | a                 |            |           |                         |                   |                      |        |  |
| _   |             | ·                 | -   - + -   - 6 |                |             |             |              |                   |            |           |                         |                   |                      |        |  |

Ξi

•

0

14:36 19/04/2023

#### 3. O usuário que estiver realizando o cadastro deve entrar com seu Gov.br

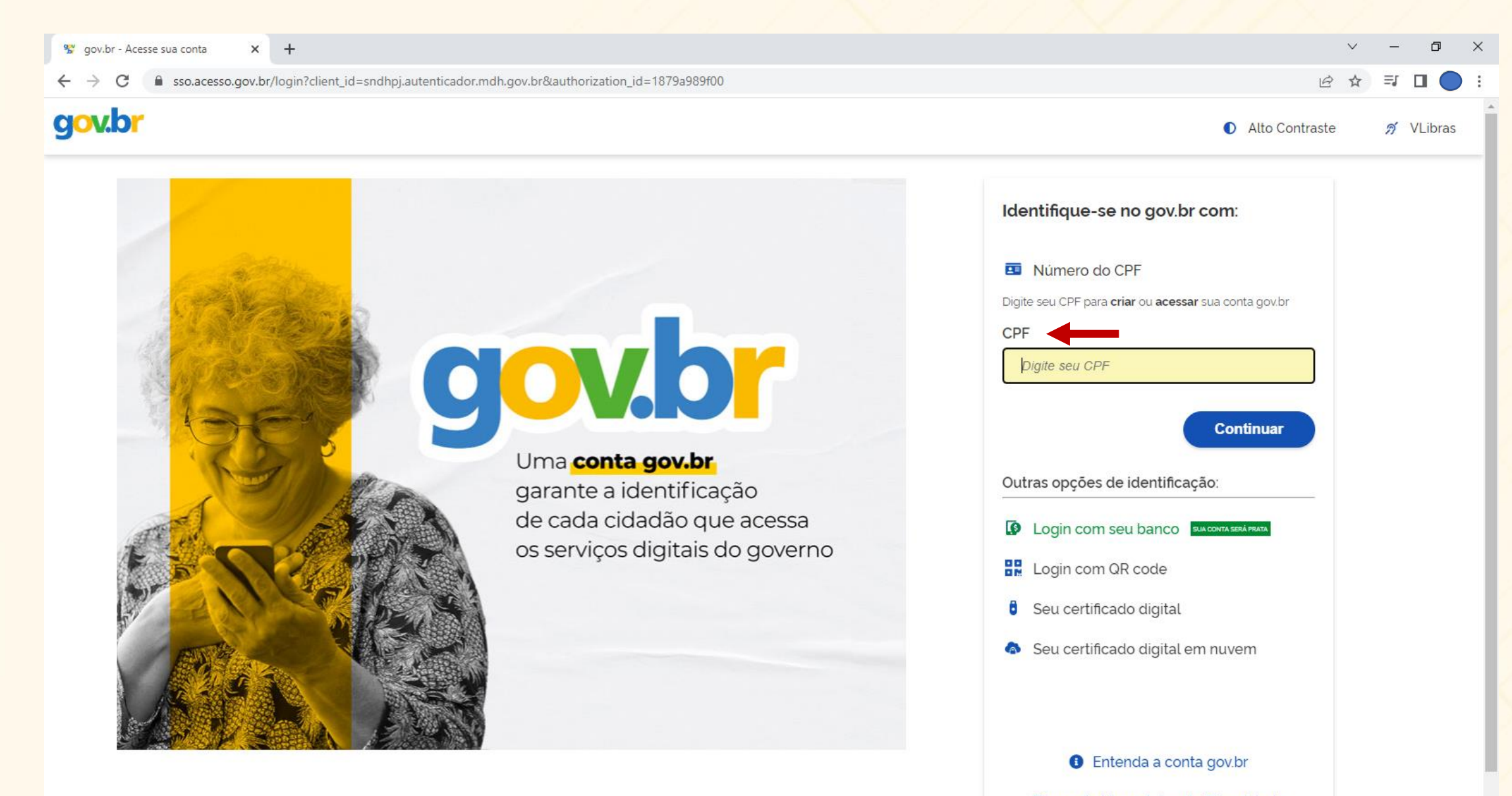

#### 4. Conclua o acesso ao Gov.br preenchendo sua senha

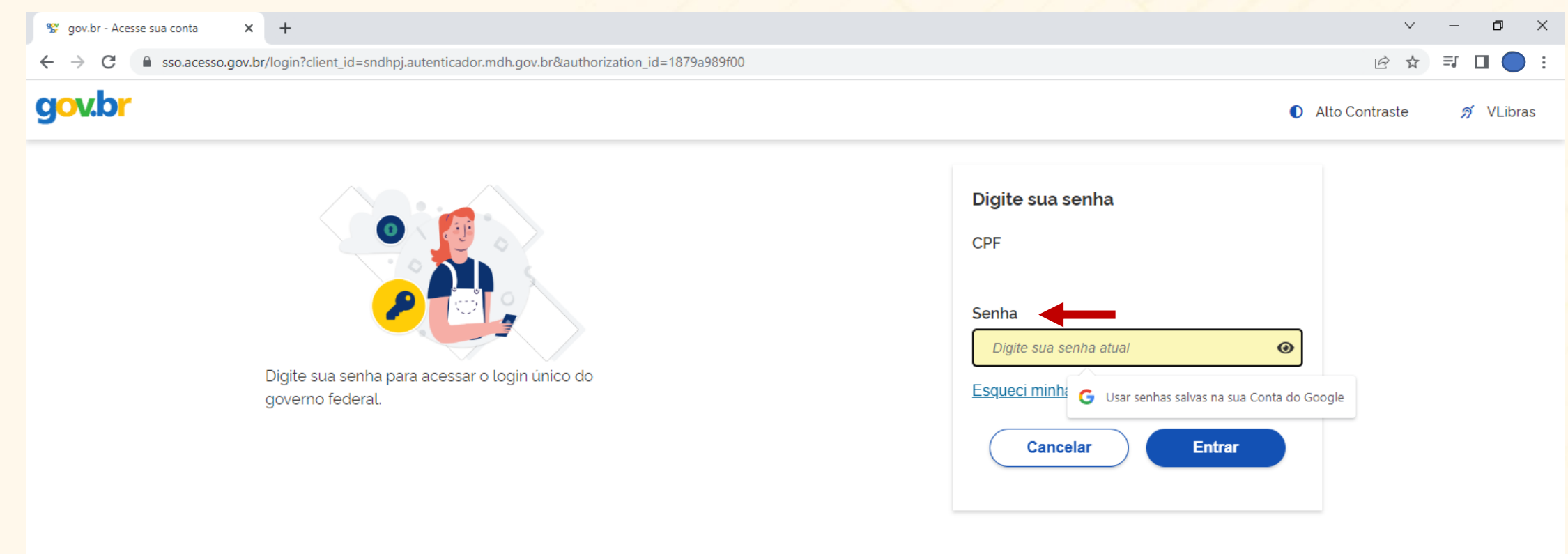

Ficou com dúvidas?

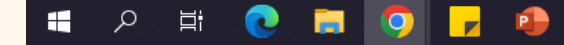

# 5. Clique no botão "Página Inicial"

| в            | SNDH - Pessoa Ju | rídica    | $\times$ +                    | $\sim$ | -  | ٥ | $\times$ |
|--------------|------------------|-----------|-------------------------------|--------|----|---|----------|
| $\leftarrow$ | → C 🏻            | sndh-pj.n | ndh.gov.br                    | 2 2    | ≡ſ |   | :        |
|              | SNDH - PJ        |           |                               |        |    |   |          |
|              | Página Inicial   |           | Página Inicial                |        |    |   |          |
|              | Nova Solicitaçã  | 0         | Seja bem-vindo(a)             |        |    |   |          |
|              | Minhas Solicita  | ções      |                               |        |    |   |          |
|              | Painel Cidadão   |           |                               |        |    |   |          |
|              |                  |           |                               |        |    |   |          |
|              |                  |           |                               |        |    |   |          |
|              |                  |           |                               |        |    |   |          |
|              |                  |           |                               |        |    |   |          |
|              |                  |           |                               |        |    |   |          |
|              |                  |           |                               |        |    |   |          |
|              |                  |           |                               |        |    |   |          |
|              |                  |           |                               |        |    |   |          |
|              |                  |           |                               |        |    |   |          |
|              |                  |           |                               |        |    |   |          |
|              |                  |           |                               |        |    |   |          |
|              |                  |           |                               |        |    |   |          |
|              |                  | <         | SNDH - Pessoa Jurídica © 2021 |        |    |   |          |
|              | D H              |           |                               |        |    |   | 14:39    |

#### 6. Clique no botão "Solicitar Adesão / Inscrição"

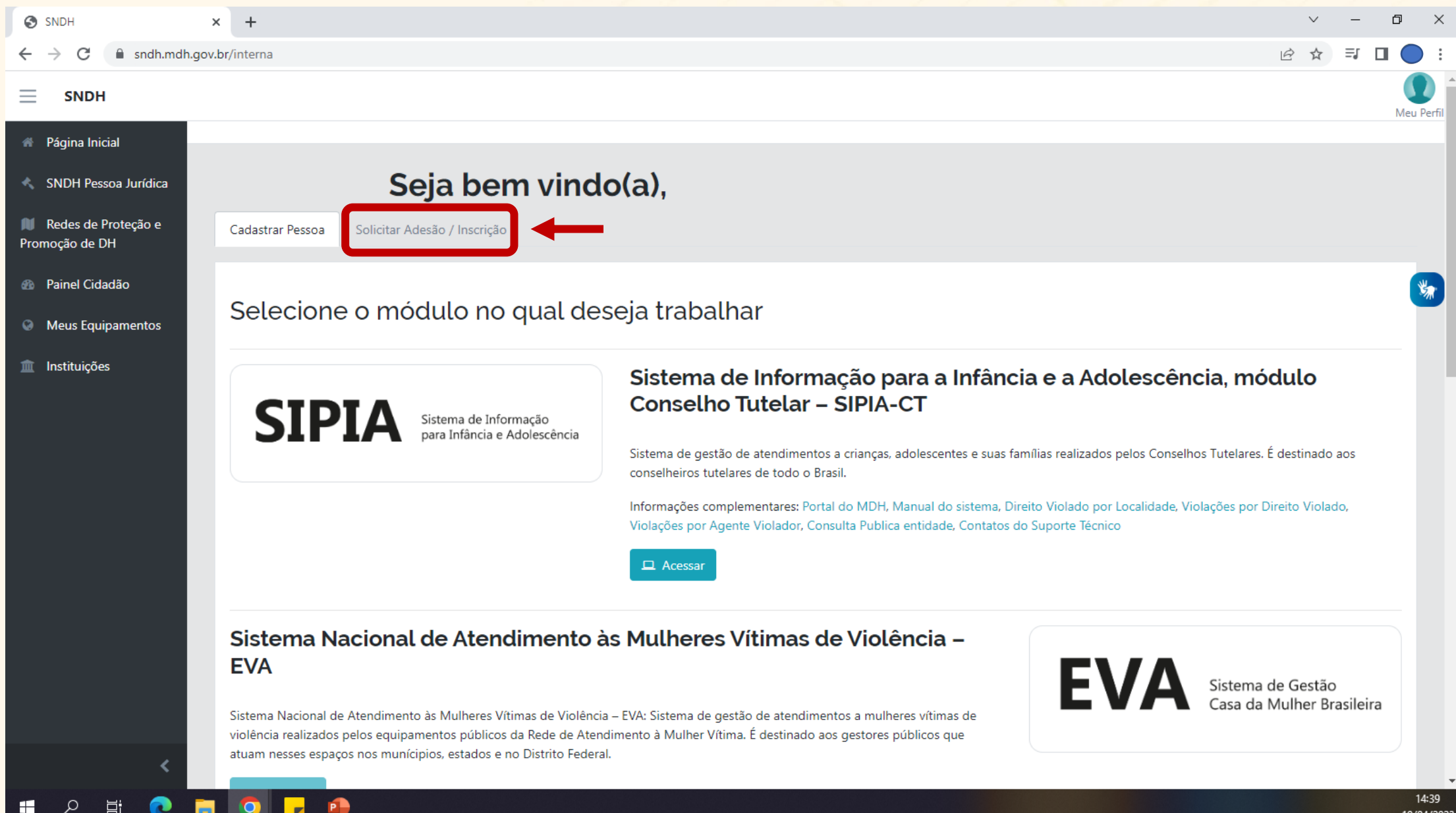

### 7. Procure o Processo Eleitoral do CNDPI e clique no botão "Solicitar Adesão"

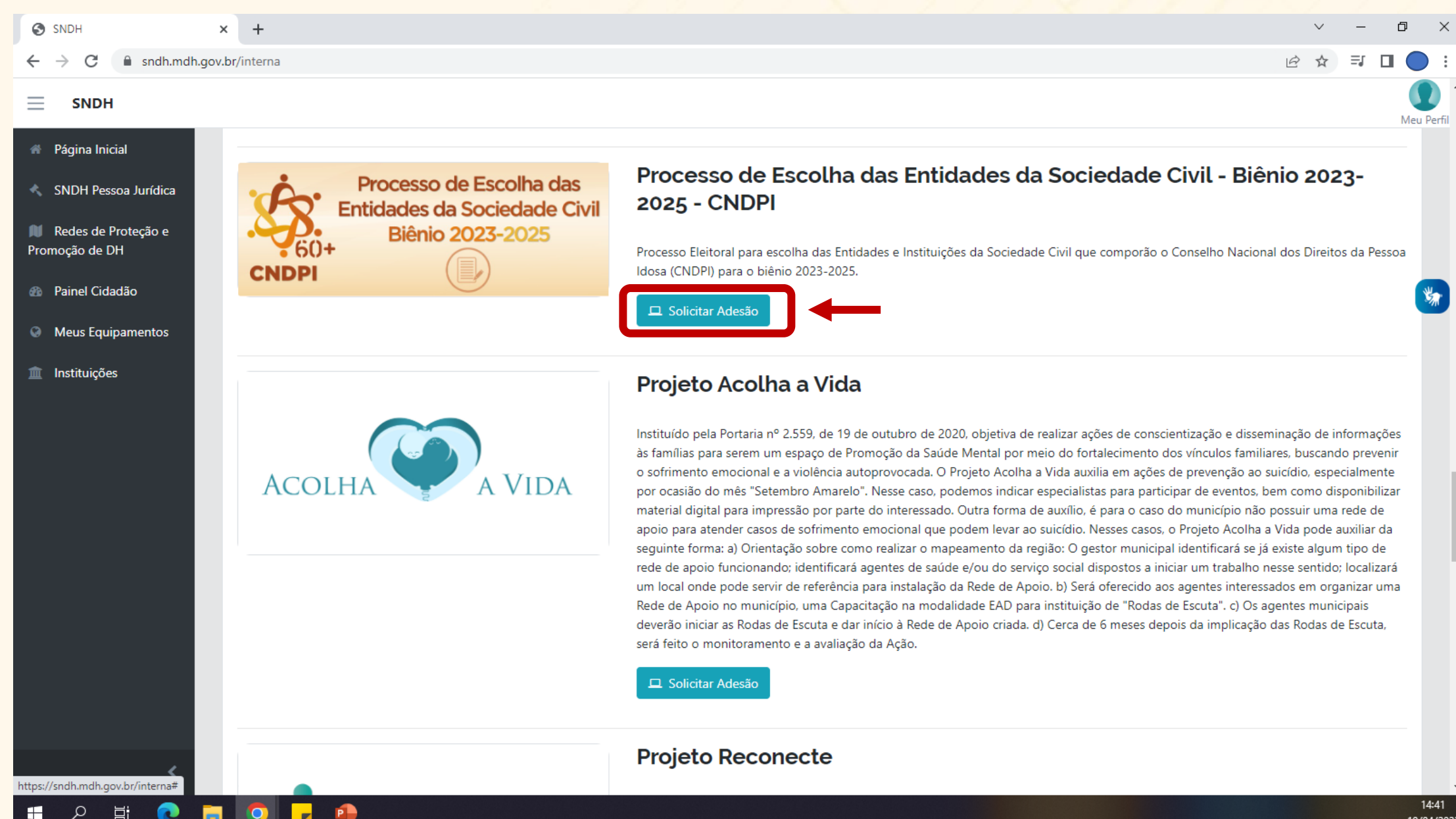

## 8. Deverão ser preenchidos os Dados da Instituição

| SNDH                                                   | × B SNDH - Pessoa Jurídica × +                        |                             |                           | ~ - @ >     |
|--------------------------------------------------------|-------------------------------------------------------|-----------------------------|---------------------------|-------------|
| $\leftrightarrow$ $\rightarrow$ C $\square$ sndh-pj.md | dh.gov.br/inscricoes/cadastrar                        |                             |                           | 🖻 🖻 ☆ 🔲 🔵 🗄 |
| SNDH - PJ =                                            |                                                       |                             |                           |             |
| 🍘 Página Inicial                                       | Página Inicial / Solicitar Adesão ou Inscrição        |                             |                           |             |
| + Nova Solicitação                                     |                                                       |                             |                           |             |
| 🖽 Minhas Solicitações                                  | Solicitação                                           |                             |                           |             |
| Painel Cidadão                                         | Selecione o programa desejado: *                      |                             |                           |             |
|                                                        | Processo de Escolha das Entidades da Sociedade Ci ✔ 🗢 |                             |                           |             |
|                                                        |                                                       |                             |                           |             |
|                                                        | Dados da instituição                                  |                             |                           |             |
|                                                        | CEP:                                                  | Estado: *                   | Cidade: *                 |             |
|                                                        | Sec CEP                                               | \$                          |                           | \$          |
|                                                        | Endereço: *                                           | Número: *                   | Complemento:              |             |
|                                                        | 😵 Endereço da instituição                             | 8 Número                    | Sector Complemento        |             |
|                                                        | CNPJ: *                                               | Razão social: *             | Telefone: *               |             |
|                                                        | 😵 CNPJ da instituição                                 | Razão social da instituição | 😵 Telefone da instituição |             |
|                                                        | E-mail Instituição: *                                 |                             |                           |             |
|                                                        | 😵 E-mail da instituição                               |                             |                           |             |
| <                                                      |                                                       |                             |                           |             |
|                                                        |                                                       |                             |                           | 14:45       |

## 9. Deverão ser preenchidos os Dados da Autoridade Máxima da Instituição

| н-рј ≡           |                       |                          |                                                                                                    |                       |            |
|------------------|-----------------------|--------------------------|----------------------------------------------------------------------------------------------------|-----------------------|------------|
| na Inicial       | Dados da autoridade   | máxima                   |                                                                                                    |                       |            |
| a Solicitação    |                       | Паліна                   |                                                                                                    |                       |            |
| nas Solicitações | Nome: *               |                          |                                                                                                    |                       |            |
|                  | Wome da autoridade    |                          |                                                                                                    |                       |            |
|                  |                       |                          |                                                                                                    |                       |            |
|                  | Cargo: *              | E-mail: *                |                                                                                                    |                       |            |
|                  | Second a autoridade   | 😵 E-mail da a            | ıtoridade máxima da instituição                                                                                                    |                       |            |
|                  | RG: *                 | CPF: *                   | Telefone Funcional: *                                                                                                    | Telefone Celular: *   |            |
|                  | 😵 RG da autoridade    | Second CPF da autoridade | Image: Second state         Image: Second state         Image: Second state | 😵 Telefone celular da | autoridade |
|                  |                       |                          |                                                                                                    |                       |            |
|                  | Salaciano um arquivo  |                          |                                                                                                    |                       | Solociono  |
|                  | Selectorie un arquivo |                          |                                                                                                    |                       | Selecione  |
|                  | Arquivo RG: ①         |                          |                                                                                                    |                       |            |
|                  | Selecione um arquivo  |                          |                                                                                                    |                       | Selecione  |
|                  | Ato de Posse: ①       |                          |                                                                                                    |                       |            |
|                  | Selecione um arquivo  |                          |                                                                                                    |                       | Selecione  |
|                  |                       |                          |                                                                                                    |                       |            |
|                  |                       |                          |                                                                                                    |                       |            |
|                  | Dados do representa   | nte                      |                                                                                                    |                       |            |
|                  |                       |                          |                                                                                                    |                       |            |

19/04/2023

## 10. Deverão ser preenchidos os Dados do Representante

| SNDH X              | B SNDH - Pessoa Jurídica × +                          |                                |                                        |           |
|---------------------|-------------------------------------------------------|--------------------------------|----------------------------------------|-----------|
| SNDH - PJ =         |                                                       |                                |                                        |           |
| 🐐 Página Inicial    | Dados do representante                                |                                |                                        |           |
| + Nova Solicitação  | Nome: *                                               | E-ma                           | ail: *                                 |           |
| Minhas Solicitações | As Solicitações 😵 Nome do representante               |                                | E-mail do representante da instituição |           |
| n Painel Cidadão    | RG: *<br>RG do representante                          | CPF: * CPF do representante    | Cargo: *                               |           |
|                     | Telefone Funcional: *                                 | Telefone Celular: *            |                                        |           |
|                     | Arquivo CPF: ①                                        | Telefone celular do represent. | ante                                   |           |
|                     | Selecione um arquivo                                  |                                |                                        | Selecione |
|                     | Arquivo RG: 🛈                                         |                                |                                        |           |
|                     | Selecione um arquivo                                  |                                |                                        | Selecione |
|                     | Ato de Nomeação: ①                                    |                                |                                        |           |
|                     | Selecione um arquivo                                  |                                |                                        | Selecione |
|                     | Documento de Delegação de Competência   Procuração: 🤅 | D                              |                                        |           |
|                     | Selecione um arquivo                                  |                                |                                        | Selecione |
|                     |                                                       |                                |                                        |           |
|                     | + Continuar                                           | K Voltar                       |                                        | 14:       |

**Observação 1:** Caso o Representante da Instituição seja a Autoridade Máxima, preencher com as mesmas informações os dois campos: "Dados da autoridade máxima" e "Dados do Representante".

**Observação 2:** Todos os campos são obrigatórios seu preenchimento.

## 11. Ao finalizar o preenchimento clique em "Continuar"

| SNDH × B                                                                                                    | SNDH - Pessoa Jurídica × +                                                                                                    |                                                                                                    | ~ — @ >    |
|----------------------------------------------------------------------------------------------------|----------------------------------------------------------------------------------------------------|----------------------------------------------------------------------------------------------------|------------|
| $\leftrightarrow$ $\rightarrow$ C $\triangleq$ sndh-pj.mdh.gov.br/in                                                                 | nscricoes/cadastrar                                                                                                    |                                                                                                    | \$ 12 \$ 1 |
| SNDH - PJ                                                                                                    |                                                                                                    |                                                                                                    |            |
| 🐐 Página Inicial                                                                                                    | Nome: *                                                                                                    | E-mail: *                                                                                                    |            |
| + Nova Solicitação                                                                                                    | Nome do representante                                                                                                    | 😵 E-mail do representante da instituição                                                                                                    |            |
| Minhas Solicitações                                                                                                    | RG: *                                                                                                    | CPF: * Cargo: *                                                                                                    |            |
| Painel Cidadão                                                                                                    | 8 RG do representante                                                                                                    | Image: Second second second |            |
|                                                                                                    | Telefone Funcional: *                                                                                                    | Telefone Celular: *                                                                                                    |            |
|                                                                                                    | Image: Second state         Image: Second state         Image: Second state | Image: Second control of the second control of the second control       |            |
|                                                                                                    | Arquivo CPF: ①                                                                                                    |                                                                                                    |            |
|                                                                                                    | Selecione um arquivo                                                                                                    |                                                                                                    | Selecione  |
|                                                                                                    | Arquivo RG: ①                                                                                                    |                                                                                                    |            |
| <ul> <li>SNDH - PJ</li> <li>Página Inicial</li> <li>Nova Solicitação</li> <li>Minhas Solicitações</li> <li>Painel Cidadão</li> </ul> | Selecione um arquivo                                                                                                    |                                                                                                    | Selecione  |
|                                                                                                    | Ato de Nomeação: 🛈                                                                                                    |                                                                                                    |            |
|                                                                                                    | Selecione um arquivo                                                                                                    |                                                                                                    | Selecione  |
|                                                                                                    | Documento de Delegação de Competência   Procuração: 🛈                                                                                                    |                                                                                                    |            |
|                                                                                                    | Selecione um arquivo                                                                                                    |                                                                                                    | Selecione  |
|                                                                                                    |                                                                                                    |                                                                                                    |            |
|                                                                                                    | + Continuar                                                                                                    | K Voltar                                                                                                    |            |
| <                                                                                                    |                                                                                                    |                                                                                                    |            |
| 🕂 🔉 🗄 💽 🗖 🔂                                                                                                    |                                                                                                    |                                                                                                    | 14:46      |

# 12. Clique em "Confirmar" para continuar

| SNDH × B                                                              | SNDH - Pessoa Jurídica × +                                                                                                    | ~ - 0 ×        |
|-----------------------------------------------------------------------|----------------------------------------------------------------------------------------------------|----------------|
| $\leftrightarrow$ $\rightarrow$ C $\blacksquare$ sndh-pj.mdh.gov.br/i | inscricoes/cadastrar                                                                                                    | \$2 12 ☆ 🛛 🔵 : |
| SNDH - PJ 📃                                                           | Tom corteza que deseia continuar?                                                                                                    | C              |
| 🎢 Página Inicial                                                      | Teste //br                                                                                                    | ~              |
| + Nova Solicitação                                                    | RG: * Cancelar Confirmar Cargo: *                                                                                                    |                |
| 🌐 Minhas Solicitações                                                 | Image: Second second second | ~              |
| 🚯 Painel Cidadão                                                      | Telefone Funcional: * Telefone Celular: *                                                                                                    |                |
|                                                                       | <ul> <li>𝔅 (61) 9 9999-9999</li> <li>✓</li> <li>𝔅 (61) 9 9999-9999</li> <li>✓</li> </ul>                                                                                                    |                |
|                                                                       | Arquivo CPF: ①                                                                                                    |                |
|                                                                       |                                                                                                    | Selecione      |
|                                                                       | Arquivo RG: ①                                                                                                    |                |
|                                                                       |                                                                                                    | Selecione      |
|                                                                       | Ato de Nomeação: ①                                                                                                    |                |
|                                                                       |                                                                                                    | Selecione      |
|                                                                       | Documento de Delegação de Competência   Procuração: ①                                                                                                    |                |
|                                                                       |                                                                                                    | Selecione      |
|                                                                       |                                                                                                    |                |
|                                                                       | + Continuar 🔦 Voltar                                                                                                    |                |
| SNDH -                                                                | Pessoa Jurídica © 2021                                                                                                    |                |
| = 2 = 0 = C                                                           |                                                                                                    | 14:51          |

# 13. Clique em "Continuar"

| SNDH                                                  | X B SNDH - Pessoa Jurídica X +                                            | v –      | o x   |
|-------------------------------------------------------|---------------------------------------------------------------------------|----------|-------|
| $\leftrightarrow$ $\rightarrow$ C $\square$ sndh-pj.r | mdh.gov.br/inscricoes/cadastrar                                           | 🖻 🖻 🛧    | I 🔵 : |
| SNDH - PJ 📃                                           |                                                                           | Sucesso! |       |
| 💮 Página Inicial                                      | Página Inicial / Solicitar Adesão ou Inscrição                            |          | 50.   |
| + Nova Solicitação                                    |                                                                           |          |       |
| Minhas Solicitações                                   | Documentos Adicionais do Programa                                         |          |       |
| Painel Cidadão                                        | Não existe documentos Adicionais para esse programa, Selecione continuar. |          |       |
|                                                       | + Continuar                                                               |          |       |
|                                                       |                                                                           |          |       |
|                                                       |                                                                           |          |       |
|                                                       |                                                                           |          |       |
|                                                       |                                                                           |          |       |
|                                                       |                                                                           |          |       |
|                                                       |                                                                           |          |       |
|                                                       |                                                                           |          |       |
|                                                       |                                                                           |          |       |
|                                                       |                                                                           |          |       |
|                                                       |                                                                           |          |       |
|                                                       |                                                                           |          |       |
| <                                                     | SNDH - Pessoa Jurídica © 2021                                             |          |       |
| • • H: 🦱                                              |                                                                           |          | 14:51 |

# 14. Clique em "Confirmar" para continuar

| SNDH                                                 | × B SNDH - Pessoa Jurídica × +                                                     | ~ – Ø ×     |
|------------------------------------------------------|------------------------------------------------------------------------------------|-------------|
| $\leftrightarrow$ $\rightarrow$ <b>C</b> $$ sndh-pj. | mdh.gov.br/inscricoes/cadastrar                                                    | ⊠ @ ☆ □ ● : |
| SNDH - PJ 📃                                          | Tem certeza que todos os documentos solicitados foram inseridos? Evite             | (           |
| 🇌 Página Inicial                                     | Página Inicial / Solicitar Adesão ou Inscrição       devolução da sua solicitação. |             |
| + Nova Solicitação                                   | Cancelar Confirmar                                                                 |             |
| Minhas Solicitações                                  | Documentos Adicio                                                                  |             |
| Painel Cidadão                                       | Não existe documentos Adicionais para esse programa, Selecione continuar.          |             |
|                                                      | + Continuar                                                                        |             |
|                                                      |                                                                                    |             |
|                                                      |                                                                                    |             |
|                                                      |                                                                                    |             |
|                                                      |                                                                                    |             |
|                                                      |                                                                                    |             |
|                                                      |                                                                                    |             |
|                                                      |                                                                                    |             |
|                                                      |                                                                                    |             |
|                                                      |                                                                                    |             |
| <                                                    | SNDH - Pessoa Jurídica © 2021                                                      |             |
| 🖶 오 🛱 💽                                              |                                                                                    | 14:51       |

## 15. Clique em "Preencher formulário do programa"

| e            | SNDH                  | × B SNDH - Pessoa Jurídica × +                                                                                                 |   | $\sim$ | -  | ٥ | ×     |
|--------------|-----------------------|----------------------------------------------------------------------------------------------------|---|--------|----|---|-------|
| $\leftarrow$ | $\rightarrow$ C $$ sn | h-pj.mdh.gov.br/inscricoes/cadastrar                                                                                           | G | Ê      | \$ |   |       |
|              | SNDH - PJ             |                                                                                                    |   |        |    |   |       |
| ñ            | Página Inicial        | Página Inicial / Solicitar Adesão ou Inscrição                                                                                 |   |        |    |   |       |
| +            | Nova Solicitação      |                                                                                                    |   |        |    |   |       |
|              | Minhas Solicitaçõ     | Selecione o botão preencher formulário                                                                                         |   |        |    |   |       |
| æ            | Painel Cidadão        | Para finalização da solicitação de adesão e obrigatorio o preenchimento do formulario<br>IIII Preencher formulário do programa |   |        |    |   |       |
|              |                       |                                                                                                    |   |        |    |   |       |
|              |                       |                                                                                                    |   |        |    |   |       |
|              |                       |                                                                                                    |   |        |    |   |       |
|              |                       |                                                                                                    |   |        |    |   |       |
|              |                       |                                                                                                    |   |        |    |   |       |
|              |                       |                                                                                                    |   |        |    |   |       |
|              |                       |                                                                                                    |   |        |    |   |       |
|              |                       |                                                                                                    |   |        |    |   |       |
|              |                       |                                                                                                    |   |        |    |   |       |
|              |                       | SNDH - Pessoa Jurídica © 2021                                                                                                  |   |        |    |   |       |
|              | 0 H                   |                                                                                                    |   |        |    |   | 14:51 |

#### 16. Deverão ser anexados as documentações para inscrição, conforme o Edital

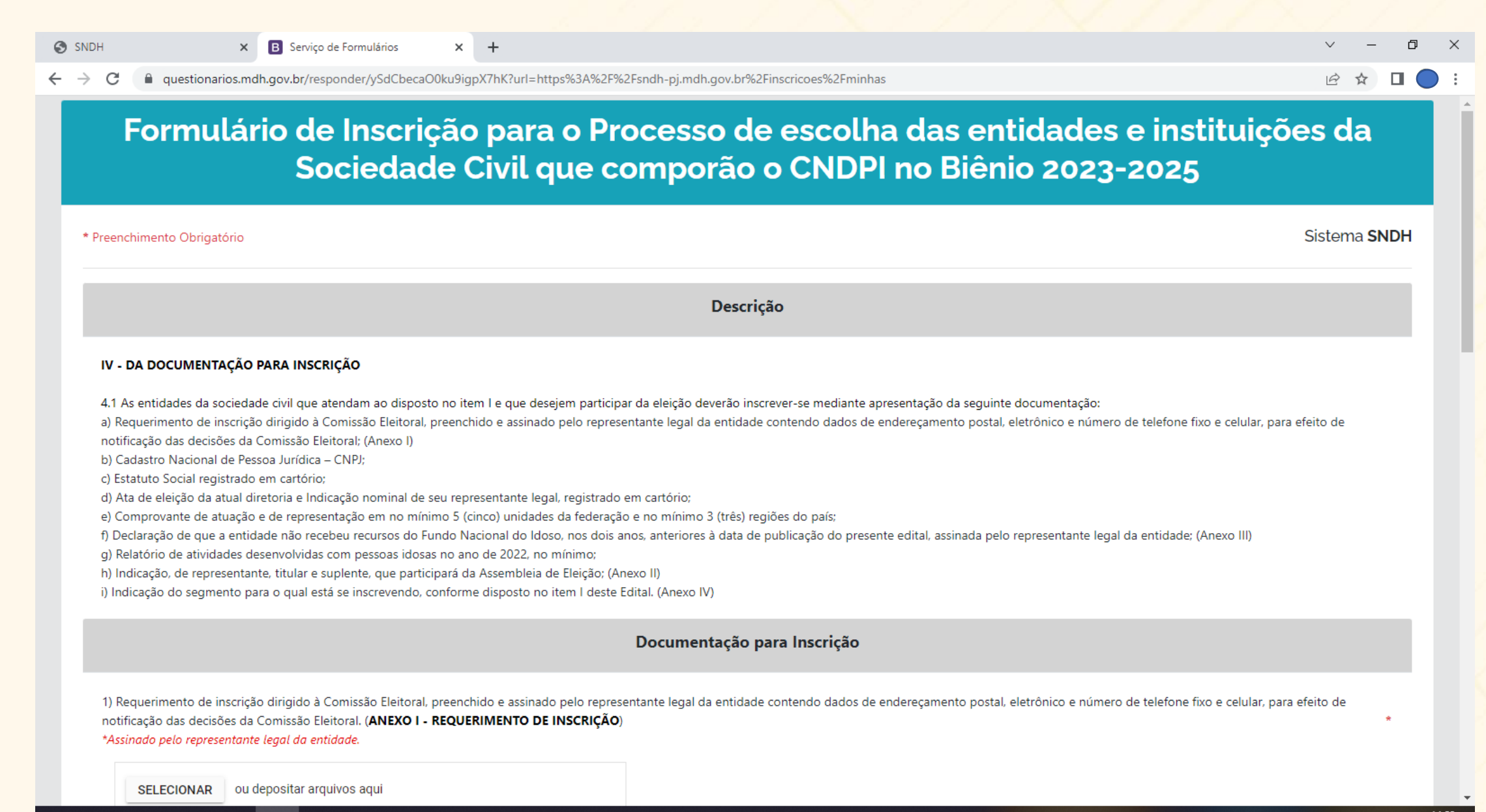

Ľц.

#### 16. Deverão ser anexados as documentações para inscrição, conforme o Edital

| DH X B Serviço de Formulários X +                                                                                                    | $\sim$                                                                                                    | -       | Ø | × |
|----------------------------------------------------------------------------------------------------|----------------------------------------------------------------------------------------------------|---------|---|---|
| C 🔒 questionarios.mdh.gov.br/responder/ySdCbecaO0ku9igpX7hK?url=https%3A%2F%2                                                                                                    | 2Fsndh-pj.mdh.gov.br%2Finscricoes%2Fminhas 년                                                                                    | ☆ ☆     |   | : |
|                                                                                                    | Documentação para Inscrição                                                                                                    |         |   | • |
| <ol> <li>Requerimento de inscrição dirigido à Comissão Eleitoral, preenchido e assinado pelo represe<br/>notificação das decisões da Comissão Eleitoral. (ANEXO I - REQUERIMENTO DE INSCRIÇÃO)</li> <li>*Assinado pelo representante legal da entidade.</li> </ol> | entante legal da entidade contendo dados de endereçamento postal, eletrônico e número de telefone fixo e celular, para efeito c | le<br>* |   |   |
| SELECIONAR ou depositar arquivos aqui                                                                                                    |                                                                                                    |         |   | h |
| 2) Cadastro Nacional de Pessoa Jurídica – CNPJ. (PDF) *                                                                                                    |                                                                                                    |         |   |   |
| SELECIONAR ou depositar arquivos aqui                                                                                                    |                                                                                                    |         |   |   |
| 3) Estatuto Social registrado em cartório (PDF) *                                                                                                    |                                                                                                    |         |   |   |
| SELECIONAR ou depositar arquivos aqui                                                                                                    |                                                                                                    |         |   |   |
| 4) Ata de eleição da atual diretoria e Indicação nominal de seu representante legal, registrado e                                                                                                    | em cartório. (PDF) *                                                                                                    |         |   |   |
| SELECIONAR ou depositar arquivos aqui                                                                                                    | [Sem titulo]                                                                                                    |         |   |   |
| 5) Comprovante de atuação e de representação em no mínimo 5 (cinco) unidades da federação                                                                                                    | o e no mínimo 3 (três) regiões do país. (PDF) *                                                                                 |         |   |   |
|                                                                                                    |                                                                                                    |         |   |   |

SELECIONAR

-

### 16. Deverão ser anexados as documentações para inscrição, conforme o Edital

| H ×                                                                                                    | B Serviço de Formulários                                                                              | ~                                |               |                    |                     |              |              |              |            |           |               |                  |  |   |   |  |
|----------------------------------------------------------------------------------------------------|----------------------------------------------------------------------------------------------------|----------------------------------|---------------|--------------------|---------------------|--------------|--------------|--------------|------------|-----------|---------------|------------------|--|---|---|--|
| C questionarios.m                                                                                                    | dh.gov.br/responder/ySdCbe                                                                            | caO0ku9igp                       | oX7hK?url=h   | tps%3A%2F          | %2Fsndh-            | -pj.mdh.gov. | /.br%2Finscr | scricoes%2Fr | minhas     |           |               |                  |  | Ŕ | ☆ |  |
| 0.1 MB<br>Arquivo carregado com suce                                                                                                    | 1550                                                                                                  | .pdf                             |               | î                  |                     |              |              |              |            |           |               |                  |  |   |   |  |
| 8) Indicação, de representa<br>*Assinado na última página                                                                                       | nte, titular e suplente, que pa<br>1 <i>pelo representante legal da e</i><br>                         | nticipará da<br>entidade.        | Assembleia    | de Eleição. (      | ANEXO II            | I – INDICAÇ  | ÇÃO DOS RI   | REPRESENT    | TANTES PAR | A ASSEMBI | EIA DE ELEIÇÂ | ίο) <sub>*</sub> |  |   |   |  |
| SELECIONAR                                                                                                    | depositar arquivos aqui                                                                               |                                  |               |                    |                     |              |              |              |            |           |               |                  |  |   |   |  |
| 0.1 MB                                                                                                    |                                                                                                    | .pdf                             |               |                    |                     |              |              |              |            |           |               |                  |  |   |   |  |
| Arquivo carregado com suce                                                                                                    | ISSO                                                                                                  |                                  |               | Î                  |                     |              |              |              |            |           |               |                  |  |   |   |  |
| Arquivo carregado com suce<br>9) Indicação do segmento p<br>*Assinado na última página                                                          | para o qual está se inscrevenc<br>pelo representante legal da el                                      | do, conform<br>entidade.         | ne disposto n | •<br>o item I do I | Edital. ( <b>AN</b> | NEXO IV – IN | NDICAÇÃO     | O DO SEGN    | MENTO) *   |           |               |                  |  |   |   |  |
| 9) Indicação do segmento p<br>*Assinado na última página<br>SELECIONAR OU                                                                       | para o qual está se inscrevenc<br>1 <i>pelo representante legal da e</i><br>depositar arquivos aqui   | do, conform<br>mtidade.          | ie disposto n | o item I do B      | Edital. ( <b>AN</b> | NEXO IV – IN | NDICAÇÃO     | O DO SEGN    | MENTO) *   |           |               |                  |  |   |   |  |
| Arquivo carregado com suce         9) Indicação do segmento μ         *Assinado na última página         SELECIONAR       ου h                  | para o qual está se inscrevenc<br>1 <i>pelo representante legal da e</i><br>depositar arquivos aqui   | do, conform<br>Intidade.<br>.pdf | ie disposto n | o item I do B      | Edital. ( <b>AN</b> | NEXO IV – IN | NDICAÇÃO     | O DO SEGN    | MENTO) *   |           |               |                  |  |   |   |  |
| Arquivo carregado com suce<br>9) Indicação do segmento p<br>*Assinado na última página<br>SELECIONAR ou<br>0.1 MB<br>Arquivo carregado com suce | para o qual está se inscrevenc<br>I <i>pelo representante legal da e</i><br>depositar arquivos aqui   | do, conform<br>entidade.<br>.pdf | e disposto n  | o item I do B      | Edital. ( <b>AN</b> | NEXO IV – IN | NDICAÇÃO     | O DO SEGN    | MENTO) *   |           |               |                  |  |   |   |  |
| Arquivo carregado com suce<br>9) Indicação do segmento p<br>*Assinado na última página<br>SELECIONAR ou<br>0.1 MB<br>Arquivo carregado com suce | para o qual está se inscrevenc<br>i <i>pelo representante legal da e</i><br>depositar arquivos aqui   | do, conform<br>entidade.<br>.pdf | e disposto n  | ■<br>o item I do B | Edital. ( <b>AN</b> | NEXO IV – IN | NDICAÇÃO     | O DO SEGN    | MENTO) *   |           |               |                  |  |   |   |  |
| 9) Indicação do segmento<br>*Assinado na última página<br>SELECIONAR OU<br>0.1 MB<br>Arquivo carregado com suce                                 | para o qual está se inscrevenc<br><i>i pelo representante legal da e</i><br>depositar arquivos aqui   | do, conform<br>entidade.<br>.pdf | e disposto n  | ■<br>o item I do B | Edital. ( <b>AN</b> | NEXO IV – IN | NDICAÇÃO     | O DO SEGN    | MENTO) *   |           |               |                  |  |   |   |  |
| 9) Indicação do segmento (<br>*Assinado na última página<br>SELECIONAR ou<br>0.1 MB<br>Arquivo carregado com suce                               | para o qual está se inscrevenc<br>i pelo representante legal da e<br>depositar arquivos aqui          | do, conform<br>ntidade.<br>.pdf  | e disposto n  | o item I do F      | Edital. ( <b>AN</b> | NEXO IV – IN | NDICAÇÃO     | O DO SEGN    | MENTO) *   |           |               |                  |  |   |   |  |
| 9) Indicação do segmento (<br>*Assinado na última página<br>SELECIONAR ou<br>0.1 MB<br>Arquivo carregado com suce                               | para o qual está se inscrevence<br>a pelo representante legal da e<br>depositar arquivos aqui<br>1950 | do, conform<br>Intidade.<br>.pdf | e disposto n  | D item I do B      | Edital. ( <b>AN</b> | NEXO IV – IN | NDICAÇÃO     | O DO SEGN    | MENTO) *   |           |               |                  |  |   |   |  |

19/04/2023

## 17. Ao finalizar, clique em "Enviar" e depois em "Confirmar"

| SNDH × B Serviço de Formulários × +                                                                                                    | > − □ ×                                                                                                    |
|----------------------------------------------------------------------------------------------------|----------------------------------------------------------------------------------------------------|
| ← → C  ⓐ questionarios.mdh.gov.br/responder/ySdCbecaO0ku9igpX7hK?url=                                                                                                    | https%3A%2F%2Fsndh-pj.mdh.gov.br%2Finscricoes%2Fminhas 🖄 🔂 🔵 🗄                                                                                |
| pdf<br>0.1 MB<br>Arquivo carregado com sucesso<br>8) Indicação, de representante, titular e suplente, que participará da Assemble<br>*Assinado na última página pelo representante legal da entidade. | Tem certeza que deseja continuar?<br>Cancelar Confirmar<br>a de Eleição. (ANEXO II – INDICAÇÃO DOS REPRESENTANTES PARA ASSEMBLEIA DE ELEIÇÃO) |
| SELECIONAR ou depositar arquivos aqui                                                                                                    |                                                                                                    |
| .pdf<br>0.1 MB<br>Arquivo carregado com sucesso                                                                                                    |                                                                                                    |
| 9) Indicação do segmento para o qual está se inscrevendo, conforme disposto<br>*Assinado na última página pelo representante legal da entidade.                                                       | no item I do Edital. ( <b>ANEXO IV – INDICAÇÃO DO SEGMENTO</b> ) *                                                                            |
| SELECIONAR ou depositar arquivos aqui                                                                                                    |                                                                                                    |
| .pdf<br>0.1 MB<br>Arquivo carregado com sucesso                                                                                                    | •                                                                                                    |
|                                                                                                    |                                                                                                    |
| + Enviar                                                                                                    |                                                                                                    |
| モ ア 町 2 〒 0 7 4                                                                                                    | 14:53                                                                                                    |

**Observação 3:** Ao concluir o preenchimento do formulário, haverá um envio automático para os e-mails cadastrados (da Instituição, Autoridade Máxima e Representante) confirmando o cadastro.

### 18. No campo "Minhas Solicitações" é possível acompanhar sua inscrição

| ٢            | SNDH            |             |          | ×                               | B SNDH - Pessoa                                                                                                    | Jurídica X   | + |   |                      |                                                                 |      |              |                            |          | ~ -   | Ø   | ×                |
|--------------|-----------------|-------------|----------|---------------------------------|----------------------------------------------------------------------------------------------------|--------------|---|---|----------------------|-----------------------------------------------------------------|------|--------------|----------------------------|----------|-------|-----|------------------|
| $\leftarrow$ | $\rightarrow$ G | 🗎 sno       | dh-pj.m  | dh.gov.                         | .br/inscricoes/minha                                                                                                    | as           |   |   |                      |                                                                 |      |              |                            |          |       |     | :                |
|              | SNDH - I        | PJ          | $\equiv$ |                                 |                                                                                                    |              |   |   |                      |                                                                 |      |              |                            |          |       |     |                  |
|              | Página Ir       | nicial      |          | Págin                           | a Inicial / Minhas                                                                                                    | Solicitações |   |   |                      |                                                                 |      |              |                            |          |       |     |                  |
|              | Nova Sol        | licitação   |          |                                 |                                                                                                    |              |   |   |                      |                                                                 |      |              |                            |          |       |     |                  |
|              | Minhas S        | Solicitaçõe | s        | -                               | Minhas So                                                                                                    | licitações   |   |   |                      |                                                                 |      |              |                            |          |       |     |                  |
|              | Painel Cidadão  |             |          |                                 | Selecione o progra                                                                                                    | ma:          |   |   | Data c               | de Início:                                                      |      | Data de Fim: |                            |          |       |     |                  |
|              |                 |             |          |                                 | Todos                                                                                                    |              |   | • | Ê                    | dd/mm/aaaa                                                      |      | dd/mm/aaaa   |                            |          |       |     |                  |
|              | Limpar Filtros  |             |          |                                 |                                                                                                    |              |   |   |                      |                                                                 |      |              |                            |          |       |     |                  |
|              |                 |             |          | Data Inscrição CNPJ Instituição |                                                                                                    |              |   |   | ograma               |                                                                 | U    | F Cidad      | e Processo SEI             | Situação | Ações |     |                  |
|              |                 |             |          |                                 | 19/04/2023         19.091.758/0001-         Fundo Nacional do         Fundo Nacional do         F |              |   |   | ocesso d<br>25 - CNI | le Escolha das Entidades da Sociedade Civil - Biênio 202<br>DPI | 3- D | F Brasília   | a 00135.209247/2023-<br>69 | Aprovado | ☑ Q ■ |     |                  |
|              |                 |             |          |                                 | 1 de 1                                                                                                    |              |   |   |                      |                                                                 |      |              |                            |          |       |     |                  |
|              |                 |             |          |                                 | Exibindo página 1 de 1, total de 1 registros.                                                                                                    |              |   |   |                      |                                                                 |      |              |                            |          |       |     |                  |
|              |                 |             |          |                                 |                                                                                                    |              |   |   |                      |                                                                 |      |              |                            |          |       |     |                  |
|              |                 |             |          |                                 |                                                                                                    |              |   |   |                      |                                                                 |      |              |                            |          |       |     |                  |
|              |                 |             |          |                                 |                                                                                                    |              |   |   |                      |                                                                 |      |              |                            |          |       |     |                  |
|              |                 |             |          |                                 |                                                                                                    |              |   |   |                      |                                                                 |      |              |                            |          |       |     |                  |
|              |                 |             | <        | SND                             | H - Pessoa Jurídica                                                                                                    | © 2021       |   |   |                      |                                                                 |      |              |                            |          |       |     |                  |
| -            | م               | Ħ           | 2        |                                 | 9 🔽 🕯                                                                                                    |              |   |   |                      |                                                                 |      |              |                            |          |       | 19/ | 14:56<br>/04/202 |

# Dúvidas

Entrem em contato: **E-mail - <u>eleicao.cndpi@mdh.gov.br</u> Telefone -** (61) 2027-3014